## Resubmitting Emergency Response and Training Plan Element

If you submitted an Emergency Response and Training Plan with your last submittal and no revisions need to be made you can use the same document.

- 1. Click "Start"

   Emergency Response and Training Plans

   DRAFT Nov. 13, 2014

   Submit ■

   The mergency Response/Contingency Plan: Upload Document(s)

   The mergency Response/Contingency Plan: Upload Document(s)

   The mergency Response/Contingency Plan: Upload Document(s)

   The mergency Response/Contingency Plan: Upload Document(s)

   The mergency Response/Contingency Plan: Upload Document(s)

   The mergency Response/Contingency Plan: Upload Document(s)

   The mergency Response/Contingency Plan: Upload Document(s)

   The mergency Response/Contingency Plan: Upload Document(s)

   The mergency Response/Contingency Plan: Upload Document(s)

   The mergency Response/Contingency Plan: Upload Document(s)

   The mergency Response/Contingency Plan: Upload Document(s)

   The mergency Response Response/Contingency Plan: Upload Document(s)

   The mergency Response Response
  - 2. Click the option "Based on my last submittal of" and click "Start"

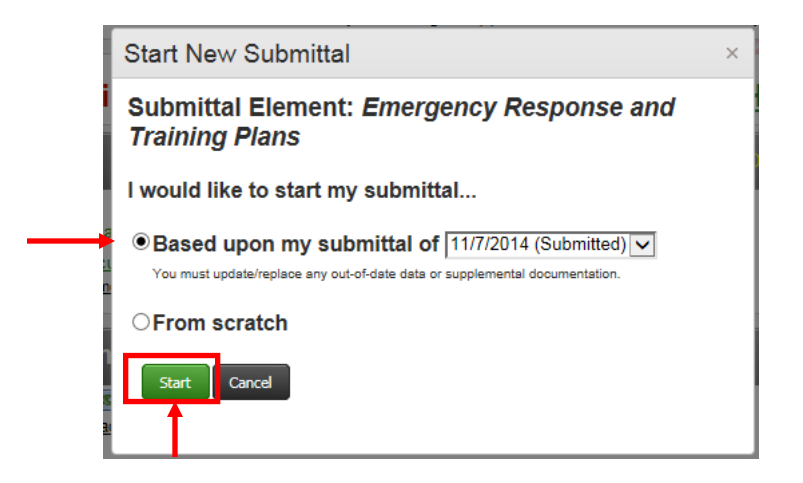

If you will be using the same Emergency Response and Training plan you do not need to upload another document unless there are changes.

Your submittal will be highlighted in green, and will contain your prior submittal (either the PDF document, or the date you provided it Regulator). Your Emergency Response and Training Plans element is ready to submit.\*

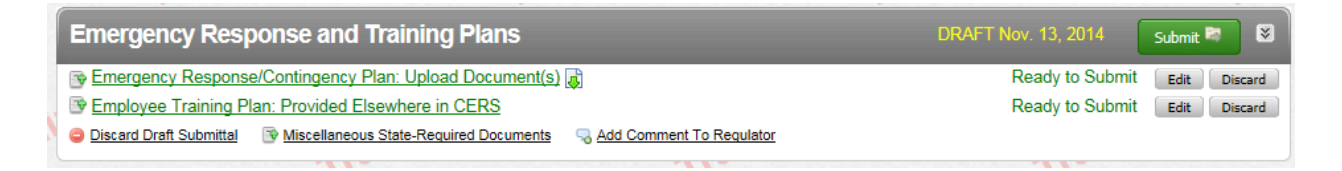

\*Please note that if Regulators determine that your plan needs revision, your submittal may not be accepted.

If your facility has made changes to the Emergency Response & Training Plan, save it as a PDF on your computer and continue to Step 3.

If you need a new Emergency Response/Contingency Plan, you may download it here: <u>Consolidated Emergency Response/Contingency Plan</u>

3. To upload a new PDF, you will need to click the grey "**Discard**" button to remove the document from the previous submittal.

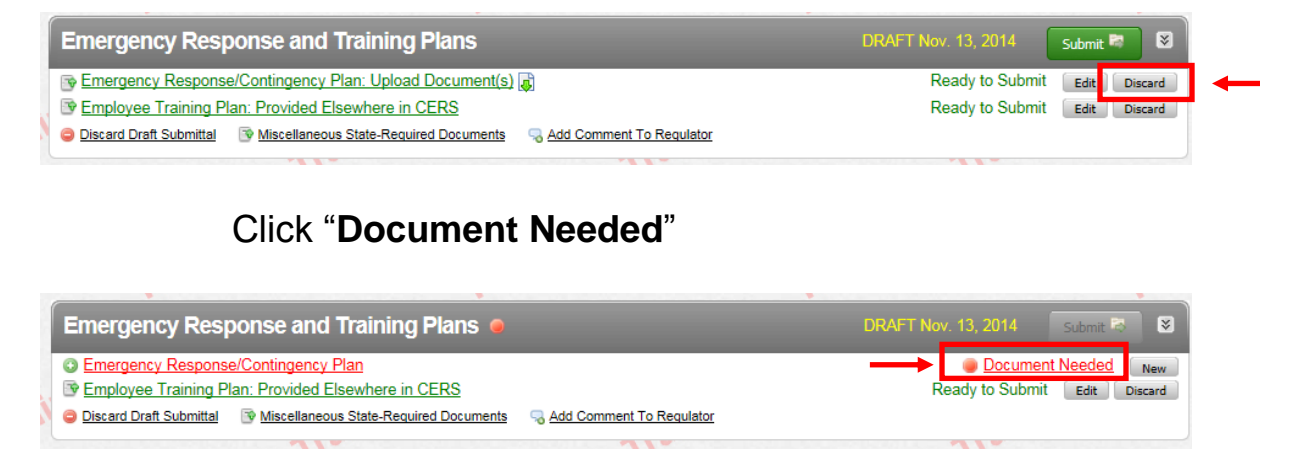

- a. Select "Upload Document" in the "Document Options" box
- b. Click **"Browse"** (or "**Choose File**") and select the desired file.

The Document Title is automatically entered.

c. Click "Save & Finish"

| Document Options     Upload Document(s)                                                                        | Document Upload(s)                                                                                          | CERS Document Upload Polic |
|----------------------------------------------------------------------------------------------------|----------------------------------------------------------------------------------------------------|----------------------------|
| Public Internet URL     Provided Elsewhere in CERS     Provided to Regulator     Stored at Facility     Exempt | Browse<br>Date Authored (Require d)<br>12/23/2013 Employee Training Plan<br>Description/Comments (Optional) |                            |
|                                                                                                    | Save & Upload Again                                                                                         | Save & Finish Cancel       |

To Upload a new Employee Training Plan, click the "Discard" button, then click "**Document Needed**"

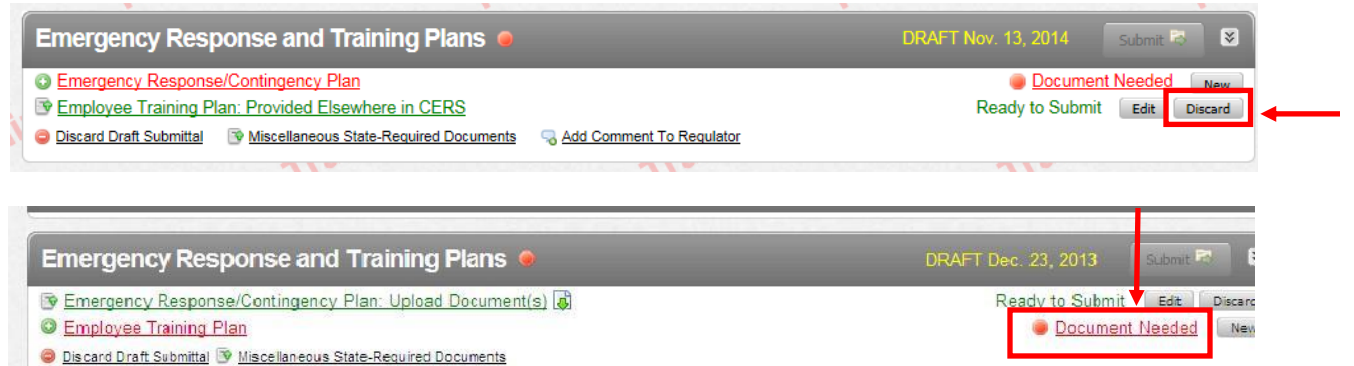

NOTE: If you uploaded an updated Consolidated Emergency Response/Contingency Plan above, you should select "**Provided Elsewhere in CERS**" in the "**Document Options**" box. Then select "**Emergency Response and Training Plans**". Then click "**Save**"

| Document Options<br>Upload Document(s)<br>Public Internet URL<br>Provided Elsewhere in CERS<br>Provided to Regulator<br>Stored at Facility<br>Exempt | Provided Elsewhere in CERS If requirements for this supplemental documentation can be satisfied by another document you have provided in CERS, please indicate the submittal element. GERS, please indicate the submittal element. GERS, please the submittal element. GERS, please the submittal element. GERS, please the submittal element. GERS, please the submittal element. GERS, please the submittal element. GERS, please the submittal element. GERS, please the submittal element. GERS, please the submittal element. GERS, please the submittal element. GERS, please the submittal element. GERS, please the submittal element explanation GERS, please the submittal element element eleme |
|----------------------------------------------------------------------------------------------------|----------------------------------------------------------------------------------------------------|
| ining                                                                                                    | Indicate submittal date or other explanation                                                                                                    |